# Настройка балансировки нагрузки с масштабированием в GCP

- Подготовка серверов
- Создание образа диска Edge сервера
- Создание шаблона Edge сервера
- Создание группы масштабирования
- Создание балансировщика нагрузки
- Тестирование балансировщика нагрузки
- Изменение настроек Edge серверов

Экземпляры WCS на Google Cloud Platform поддерживают балансировку нагрузки при помощи TCP Network Load Balancer.

При этом WebSocket-соединения будут автоматически распределены между активными серверами в балансировщике нагрузки. В случае применения заданной политики масштабирования (если целевой показатель, например, загрузка процессора на сервере, достиг заданного значения) будут запущены новые экземпляры сервера и автоматически добавлены в балансировщик.

Для настройки необходимо создать следующие компоненты

- Образ диска, который будет использоваться в шаблоне при создании нового экземпляра
- Шаблон, на основе которого будут создаваться новые экземпляры сервера при масштабировании
- Группа масштабирования
- Балансировщик нагрузки
- Настройки контроля активности сервера

Рассмотрим пример развертывания CDN для доставки WebRTC потоков, состоящей из одного Origin и группы масштабирования Edge (от 1 до 3 экземпляров) с масштабированием по загрузке процессора.

#### Подготовка серверов

1. Разверните Origin и Edge серверы, как описано здесь. Назначьте Origin серверу статический внутренний IP адрес. Зарезервируйтестатически й внешний IP адрес для балансировщика.

2. Настройте CDN на стороне Origin сервера

| cdn_enabled          | = | true                                                 |
|----------------------|---|------------------------------------------------------|
| cdn_ip               | = | <pre><origin_internal_ip></origin_internal_ip></pre> |
| cdn_role             | = | origin                                               |
| cdn_nodes_resolve_ip | = | false                                                |
|                      |   |                                                      |

3. Настройте CDN на стороне Edge сервера

| cdn_enabled          | = | true                                                 |
|----------------------|---|------------------------------------------------------|
| cdn_ip               | = | <edge_internal_ip></edge_internal_ip>                |
| cdn_point_of_entry   | = | <pre><origin_internal_ip></origin_internal_ip></pre> |
| cdn_role             | = | edge                                                 |
| cdn_nodes_resolve_ip | = | false                                                |
|                      |   |                                                      |

#### 4. В настройке Edge сервера укажите параметр

http\_enable\_root\_redirect=false

5. Подготовьте и импортируйте SSL сертификаты на Origin и Edge серверы. Не рекомендуется использовать Let'sEncrypt, поскольку это приведет к необходимости обновлять образ диска Edge сервера каждые три месяца.

## Создание образа диска Edge сервера

1. Остановите экземпляр Edge сервера

2. Перейдите в раздел "Compute Engine - Images", нажмите "Create image". Выберите в качестве диска-источника диск экземпляра Edge сервераи нажмите Create

| <ul> <li>Create an image</li> </ul>                                                                                                    |          |
|----------------------------------------------------------------------------------------------------|----------|
| Name 😨<br>Name is permanent                                                                                                    |          |
| test-edge-image-1                                                                                                    | <u>ا</u> |
| Source 😰                                                                                                    |          |
| Disk                                                                                                    | •        |
| Source disk 🛞                                                                                                    |          |
| test-edge-1                                                                                                    | -        |
| Location (2)<br>Multi-regional<br>Regional                                                                                                    |          |
| eu (European Union) (default)                                                                                                    | •        |
| Family (Optional)                                                                                                    |          |
|                                                                                                    |          |
| Description (Optional)                                                                                                    |          |
| Labels 📀 (Optional)                                                                                                    |          |
| + Add label                                                                                                    | ]        |
| <ul> <li>Encryption</li> <li>Data is encrypted automatically. Select an encryption key management solution.</li> <li>Google-managed key         No configuration required</li> <li>Customer-managed key         Manage via Google Cloud Key Management Service</li> <li>Customer-supplied key         Manage outside of Google Cloud</li> </ul> | -        |
| Your free trial credit will be used for this image. GCP Free Tier                                                                                                    |          |
| Equivalent REST or command line                                                                                                    |          |

После создания образа диска не удаляйте исходный экземпляр Edge сервера, он потребуется при изменении настроек.

# Создание шаблона Edge сервера

1. Перейдите в раздел "Compute Engine - Instance templates", нажмите "Create image". Выберите конфигурацию ВМ

| ame is nermanent                                              |                                                               |                             |
|---------------------------------------------------------------|---------------------------------------------------------------|-----------------------------|
| arrie is permanent                                            |                                                               |                             |
| test-edge-template                                            |                                                               |                             |
| achine configuration                                          | 1                                                             |                             |
| Machine family                                                |                                                               |                             |
| General-purpose                                               | Memory-optimized                                              | Compute-optimized           |
|                                                               |                                                               |                             |
| N1<br>Powered by Intel Sk<br>Machine type                     | ylake CPU platform or on                                      | ▪<br>e of its predecessors  |
| N1<br>Powered by Intel Sk<br>Machine type<br>n1-standard-1 (1 | ylake CPU platform or on<br>vCPU, 3.75 GB memor               | e of its predecessors       |
| N1<br>Powered by Intel Sk<br>Machine type<br>n1-standard-1 (1 | ylake CPU platform or on<br>vCPU, 3.75 GB memory<br>vCPU      | e of its predecessors<br>y) |
| N1<br>Powered by Intel Sk<br>Machine type<br>n1-standard-1 (1 | ylake CPU platform or on<br>vCPU, 3.75 GB memory<br>vCPU<br>1 | e of its predecessors<br>y) |

|     | New 20 GB standard persistent disk |        |
|-----|------------------------------------|--------|
|     | Imago                              |        |
| (O) | intage                             |        |
|     | test-edge-image-1                  | Change |

На вкладке "Custom images" выберите образ диска Edge сервера

| Boot disk                         |                                   |             |                                   |                                                                                         |
|-----------------------------------|-----------------------------------|-------------|-----------------------------------|-----------------------------------------------------------------------------------------|
| Select an image solutions in Mark | to create a boot dis<br>xetplace. | k. The imag | e determines the operating system | n installed on the instance. Can't find what you're looking for? Explore hundreds of VM |
| Public images                     | Custom images                     |             |                                   |                                                                                         |
| Show images from                  | ı                                 |             |                                   |                                                                                         |
| Test GCP LB                       |                                   |             | *                                 |                                                                                         |
| Show deprec                       | ated images                       |             |                                   |                                                                                         |
| test-edge-imag                    | e-1                               |             | *                                 |                                                                                         |
| Created on Jun 2                  | 25, 2020, 1:53:31 PN              | Л           |                                   |                                                                                         |
| Boot disk type 📀                  |                                   |             | Size (GB) 💿                       |                                                                                         |
| Standard persis                   | stent disk                        | •           | 20                                |                                                                                         |
|                                   |                                   |             |                                   |                                                                                         |
|                                   |                                   |             |                                   |                                                                                         |

3.На вкладке "Security" добавьте публичный ключ для доступа к серверу по SSH, если у Вас нет ключей, привязанных к проекту, и нажмите "Create"

| Management                                                                            | Security                                           | Disks                                                                                                   | Networking                                                                                                    | Sole Tenancy                                                                                                    |     |
|---------------------------------------------------------------------------------------|----------------------------------------------------|----------------------------------------------------------------------------------------------------|----------------------------------------------------------------------------------------------------|----------------------------------------------------------------------------------------------------|-----|
| Shielded VM ②<br>Turn on all setting<br>Turn on Secu<br>Turn on vTPN<br>Turn on Integ | s for the mos<br>ire Boot ②<br>M ②<br>grity Monito | st secure co                                                                                            | onfiguration.                                                                                                  |                                                                                                    |     |
| SSH Keys<br>These keys allow a                                                        | access only t                                      | to this insta                                                                                           | nce, unlike projec                                                                                             | t-wide SSH keys Learn m                                                                                                    | ore |
| Block project<br>When checked                                                         | t-wide SSH I<br>d, project-wid                     | keys<br>le SSH keys                                                                                     | s cannot access th                                                                                             | nis instance Learn more                                                                                                    |     |
| gcp                                                                                   |                                                    | gTaJ8gvi6;<br>wXe4kRKIkH<br>4GcWQ9gCP<br>uGO+2kaChH<br>vICrIDvRXH<br>vICrIDvRXH<br>cA/bAgy2tH<br>aB gcp | x9RQB6niVuTN80c<br>M4QnxUTsNNsC6yc<br>voIIHZqE79zB0xb<br>LkxHehJ+Xotz/NW<br>FD0nuSuj8EpBU3J<br>F5Ajc50ZCPIVcOu | K3H1A4xINxQ29GGxWJ<br>/d57Ur773518Tevf3v<br>Rhgjj4ED1rRbC11ug0<br>/0Az0cwkw1YSZGDditT<br>/jj54zChTI2k4dUDcPY<br>i74R1/7RZ1YqgIJ1g+L | ×   |
|                                                                                       |                                                    | + Ad                                                                                                    | ld item                                                                                                    |                                                                                                    |     |
| ☆ Less                                                                                |                                                    |                                                                                                    |                                                                                                    |                                                                                                    |     |
| You can always o<br>won't be used.                                                    | create insta                                       | nce templ                                                                                               | ates free of char                                                                                              | ge. Your free trial credi                                                                                                    | t   |
| Create                                                                                | cel                                                |                                                                                                    |                                                                                                    |                                                                                                    |     |
| Equivalent REST                                                                       | or comman                                          | id line                                                                                                 |                                                                                                    |                                                                                                    |     |

# Создание группы масштабирования

1. Перейдите в раздел"Compute Engine - Instance groups", нажмите "Create instance group". Выберите регион и зону расположения группы, укажите шаблон Edge сервера

| <del>\</del> | Create an instance group                                                                                                    |   |                                                                                                    |
|--------------|----------------------------------------------------------------------------------------------------|---|----------------------------------------------------------------------------------------------------|
| To crea      | ate an instance group, select one of the options:                                                                                                    |   | Organize VM instances in a group to manage them together. Instance groups $\ensuremath{\mathbb{C}}^2$ Name $@$                                                                                                    |
| <b>.</b>     | New managed instance group<br>A group of VMs created from a template.<br>Supports autohealing, autoscaling, auto<br>updating, regional deployments, and load<br>balancing.                                                                                                    | > | Name is permanent test-edge-instance-group Description (Optional)                                                                                                    |
| <b>A</b>     | New managed instance group<br>for stateful workloads<br>A group of VMs created from a template,<br>with preserved disks and metadata<br>individually for each VM.<br>Supports autohealing, auto updating,<br>regional deployments, and load balancing<br>for stateful workloads. |   | Location         To ensure higher availability, select a multiple zone location for an instance group.         Learn more         Image: Single zone is served as a served as a served as |
| P.           | New unmanaged instance group<br>A group of existing VMs that you manage.<br>Supports load balancing.                                                                                                    |   | Instance template  test-edge-template  Number of instances Based on autoscaling configuration                                                                                                    |

2. Выберите режим "Autoscale" по метрике "CPU utilization", укажите целевую величину 80% и максимальное количество экземпляров 3

| • • • • • • · · · · · · · · · · · · · ·                                                                                                    |                                                                                                    |
|----------------------------------------------------------------------------------------------------|----------------------------------------------------------------------------------------------------|
| Autoscaling mode                                                                                                    |                                                                                                    |
| Autoscale                                                                                                    |                                                                                                    |
| Autoscaling metrics<br>Use metrics to determine when to autosca<br>Autoscaling policy and target utilization                                              | ale the group.<br>ㅋ                                                                                         |
| New metric                                                                                                    | ^                                                                                                    |
| Metric type                                                                                                    |                                                                                                    |
| CPU utilization                                                                                                    | •                                                                                                    |
| Target CPU utilization                                                                                                    |                                                                                                    |
| 80                                                                                                    | 96                                                                                                    |
| Done Cancel                                                                                                    | -                                                                                                    |
| Done Cancel                                                                                                    |                                                                                                    |
| Done Cancel + Ado                                                                                                    | d new metric                                                                                                |
| Done Cancel<br>+ Ado<br>Cool down period ③<br>Specify how long to wait for a new instance<br>Cool down period 2                                           | d new metric<br>e before taking its metrics into account.                                                   |
| Done Cancel<br>+ Ado<br>Cool down period<br>Specify how long to wait for a new instance<br>Cool down period<br>60                                         | d new metric<br>e before taking its metrics into account.<br>seconds                                        |
| Done Cancel<br>Add<br>Cool down period @<br>Specify how long to wait for a new instance<br>Cool down period 2<br>60<br>Minimum number of instances @      | d new metric<br>e before taking its metrics into account.<br>seconds<br>Maximum number of instances @       |
| Done Cancel<br>Add<br>Cool down period @<br>Specify how long to wait for a new instance<br>Cool down period 2<br>60<br>Minimum number of instances @<br>1 | d new metric<br>ee before taking its metrics into account.<br>seconds<br>Maximum number of instances @<br>3 |

3. Включите проверку состояния BM (Auto healing) и создайте настройку проверки сервера. Укажите протокол TCP, порт 8081 и запрос /healthcheck

| Name                                                           |                                        |          |        |
|----------------------------------------------------------------|----------------------------------------|----------|--------|
| wcs-health-check                                               |                                        | <u>Å</u> | 0      |
| Description<br>WCS health checking                             | <br>                                   |          |        |
|                                                                |                                        |          |        |
| Scope                                                          |                                        |          |        |
| Scope<br>O Global                                              |                                        |          |        |
| Scope<br>O Global<br>O Regional                                |                                        |          |        |
| Scope<br>Global<br>Regional<br>Protocol                        | Port                                   |          |        |
| Scope<br>Global<br>Regional<br>Protocol<br>TCP                 | <ul> <li>Port</li> <li>8081</li> </ul> |          | 0      |
| Scope Global Regional Protocol TCP Proxy protocol NONE         | Port<br>8081                           |          | @      |
| Scope Global Regional Protocol TCP Proxy protocol NONE Request | Port<br>8081                           |          | @<br>• |

Настройте критерии проверки и нажмите "Create" для возврата к редактированию группы

| 5<br>5          | seconds 💡 | 5  | seconds              | ? |
|-----------------|-----------|----|----------------------|---|
| Healthy thresho | bld       |    |                      |   |
| 2               |           | CC | onsecutive successes | ? |
| Inhealthy three | shold     |    |                      |   |
| 2               |           |    | consecutive failures | 2 |
|                 |           |    |                      |   |
|                 |           |    |                      |   |
|                 |           |    |                      |   |

4. Разверните пункт "Advanced creation options"и установите переключатель "Do not retry machine creation", затем нажмите "Create"

| Advanced creation options<br>Advanced configuration controlling how the instance group is created                                                                                         |   |
|----------------------------------------------------------------------------------------------------|---|
| Do not retry machine creation.<br>If Compute Engine hits a usage limit or error during instance creation, then<br>reduce the instance group size to create as many instances as possible. |   |
| A Hide advanced creation options                                                                                                    |   |
| Your free trial credit will be used for VM instances in this group. GCP Free Tier                                                                                                    | 2 |
| Create Cancel                                                                                                    |   |
| Equivalent REST or command line                                                                                                    |   |
|                                                                                                    |   |

Группа масштабирования будет создана, и один экземпляр будет запущен

| Instance groups                                                              | REATE INSTA                                 | NCE GROUP                   | C REFRESH | T DELETE   |               |                |             |           |
|------------------------------------------------------------------------------|---------------------------------------------|-----------------------------|-----------|------------|---------------|----------------|-------------|-----------|
| Instance groups are collections of VM automated services, like autoscaling a | instances that use I<br>nd autohealing. Lea | oad balancing an<br>rn more | ıd        |            |               |                |             | Columns • |
| Name ^                                                                       | Zone                                        | Instances                   | Template  | Group type | Creation time | Recommendation | Autoscaling | In use by |
|                                                                              |                                             |                             |           |            |               |                |             |           |

# Создание балансировщика нагрузки

1. Перейдите в раздел "Network – Load balancers" и нажмите "Create load balancer". Выберите "TCP Load Balancing"

| HTTP(S) Load Balancing     TCP Load Balancing     UDP Load Balancing       Layer 7 load balancing for HTTP and HTTPS applications Learn more     Layer 4 load balancing or proxy for applications that rely on TCP/SSL protocol     Layer 4 load balancing for applications that rely on UDP protocol Learn more       Configure     Configure     UDP Load Balancing |
|----------------------------------------------------------------------------------------------------|
| HTTPS LB (includes HTTP/2 LB)     TCP LB       Options     SSL Proxy     Options       Internet/acing or internal     Internet/acing or internal     Internet/acing or internal       Single or multi-region     Options     Single-region       Start configuration     Start configuration     Start configuration                                                  |

2. Выберите внешний балансировщик "From internet to my VMs" и регион расположения балансировщика

| <ul> <li>Create a load balancer</li> </ul>                                                                 |
|----------------------------------------------------------------------------------------------------|
| Please answer a few questions to help us select the right load balancing type for<br>your application      |
| Internet facing or internal only                                                                           |
| Do you want to load balance traffic from the Internet to your VMs or only between VMs in your network?     |
| <ul> <li>From Internet to my VMs</li> <li>Only between my VMs</li> </ul>                                   |
| Multiple regions or single region                                                                          |
| Do you want to place the backends for your load balancer in a single region or<br>across multiple regions? |
| <ul> <li>Multiple regions (or not sure yet)</li> <li>Single region only</li> </ul>                         |
| Continue                                                                                                   |

3. В разделе "Backend configuration", на вкладке "Select existing instance groups" выберите группу масштабирования Edge серверов и укажите привязку сессии к IP и протоколу клиента

| <ul> <li>New TCP load balancer</li> </ul>                        | Backend configuration                                                                                                    |
|------------------------------------------------------------------|----------------------------------------------------------------------------------------------------|
| Name ②<br>Name is permanent<br>test-lb                           | Name 📀<br>test-lb<br>Region 📀                                                                                              |
| ✓ Backend configuration<br>Your backend is configured →          | Backends  Select existing instance groups Select existing instances                                                        |
| Frontend configuration You have not configured your frontend yet | test-edge-instance-group     ×       No more instance groups available in this region     ~                                |
| (i) Review and finalize<br>Optional                              | Backup pool  (Optional) None                                                                                               |
| Create Cancel                                                    | Failover ratio 💿 10 % Health check 💿                                                                                       |
|                                                                  | wcs-lb-health-check (HTTP)  port: 8081, timeout: 5s, check interval: 10s, unhealthy threshold: 3 attempts Session affinity |
|                                                                  | Client IP and protocol                                                                                                    |

4. Выберите "Create health check". Создайтенастройку проверки сервера, укажите порт 8081 и запрос /

| Autohealing instance groups and load balancing use health checks to detect when<br>an instance is unresponsive Learn more<br>Name @<br>Name is permanent<br>WCS-lb-health-check<br>Description (Optional)<br>WCS health check for load balancer<br>Protocol<br>HTTP<br>Port @<br>8081<br>Request path @<br>/<br>/<br>More<br>Health criteria<br>Define how health is determined: how often to check, how long to wait for a<br>response, and how many successful or failed attempts are decisive<br>Check interval @<br>10 seconds<br>Healthy threshold @<br>2 consecutive successes<br>3 consecutive failures                                                                                                    | Autohealing instance groups and load balancing use health checks to detect when<br>an instance is unresponsive Learn more<br>Name @<br>Name is permanent<br>wcs-lb-health-check<br>Description (Optional)<br>WCS health check for load balancer<br>Protocol<br>HTTP<br>Port @<br>8081<br>Request path @<br>/<br>/<br>* More<br>Health criteria<br>Define how health is determined: how often to check, how long to wait for a<br>response, and how many successful or failed attempts are decisive<br>Check interval @<br>10 seconds<br>5 seconds<br>Healthy threshold @<br>2 consecutive successes<br>3 consecutive failures                                                                                                    | Create a health check                                                                                                    |                                                                                                    |
|----------------------------------------------------------------------------------------------------|----------------------------------------------------------------------------------------------------|----------------------------------------------------------------------------------------------------|----------------------------------------------------------------------------------------------------|
| Name @         Name is permanent         wcs-lb-health-check         Description (Optional)         WCS health check for load balancer         Protocol         HTTP         Port @         8081         Request path @         /         Vore         Health criteria         Define how health is determined: how often to check, how long to wait for a response, and how many successful or failed attempts are decisive         Check interval @       Timeout @         10       seconds         Healthy threshold @       Unhealthy threshold @         2       consecutive successes       3       consecutive failures                                                                                                    | Name  Name is permanent  Vers-lb-health-check  Description (Optional)  VCS health check for load balancer  Protocol  HTTP  Port  B081  Request path  C  C  Check interval  Timeout  Timeout  Timeout  Tomeout  Tom | Autohealing instance groups and load ba<br>an instance is unresponsive Learn more                                                                                                    | lancing use health checks to detect when                                                                                                    |
| wcs-lb-health-check         Description (Optional)         WCS health check for load balancer         Protocol         HTTP         Port         8081         Request path         Ø         /         Some         Health criteria         Define how health is determined: how often to check, how long to wait for a response, and how many successful or failed attempts are decisive         Check interval         10       seconds         5       seconds         Healthy threshold       Unhealthy threshold         2       consecutive successes       3                                                                                                    | wcs-lb-health-check         Description (Optional)         WCS health check for load balancer         Protocol         HTTP         Port @         8081         Request path @         /         * More         Health criteria         Define how health is determined: how often to check, how long to wait for a response, and how many successful or failed attempts are decisive         Check interval @       Timeout @         10       seconds         Healthy threshold @       Unhealthy threshold @         2       consecutive successes       3         consecutive failures       3                                                                                                    | Name 💿<br>Name is permanent                                                                                                    |                                                                                                    |
| Description (Optional)   WCS health check for load balancer   Protocol   HTTP   Port ②   8081   Request path ②   /   × More   Health criteria   Define how health is determined: how often to check, how long to wait for a response, and how many successful or failed attempts are decisive   Check interval ③   10   seconds   Healthy threshold ④   Unhealthy threshold ④   2   consecutive successes   3   consecutive failures                                                                                                    | Description (Optional)   WCS health check for load balancer   Protocol   HTTP   Port @   8081   Request path @   /   * More   Health criteria   Define how health is determined: how often to check, how long to wait for a response, and how many successful or failed attempts are decisive   Check interval @   10   seconds   Healthy threshold @   Unhealthy threshold @   2   consecutive successes   3   consecutive failures                                                                                                    | wcs-lb-health-check                                                                                                    |                                                                                                    |
| WCS health check for load balancer         Protocol         HTTP         Port @         8081         Request path @         /         × More         Health criteria         Define how health is determined: how often to check, how long to wait for a response, and how many successful or failed attempts are decisive         Check interval @       Timeout @         10       seconds         5       seconds         Healthy threshold @       Unhealthy threshold @         2       consecutive successes       3                                                                                                    | WCS health check for load balancer                                                                                                    | Description (Optional)                                                                                                    |                                                                                                    |
| Protocol          HTTP       Image: marked state state stat            | Protocol          HTTP <ul> <li>Port @</li> <li>8081</li> <li>Request path @</li> <li>/</li> <li>\$ More</li> <li>Health criteria</li> <li>Define how health is determined: how often to check, how long to wait for a response, and how many successful or failed attempts are decisive</li> <li>Check interval @</li> <li>Timeout @</li> <li>10 seconds</li> <li>\$ seconds</li> <li>Healthy threshold @</li> <li>Unhealthy threshold @</li> <li>2 consecutive successes</li> <li>3 consecutive failures</li> </ul>                                                                                                    | WCS health check for load balancer                                                                                                    |                                                                                                    |
| HTTP   Port ②   8081   Request path ③   /   /   > More   Health criteria   Define how health is determined: how often to check, how long to wait for a response, and how many successful or failed attempts are decisive   Check interval ③   10   seconds   5   Seconds   Healthy threshold ③   2   consecutive successes   3   consecutive failures                                                                                                    | HTTP Port  Bottom State State  | Protocol                                                                                                    |                                                                                                    |
| Port Image: State of the state of the state of the | Port  Port Port Port Port Port Port Port Port                                                                                                    | HTTP                                                                                                    | Ψ                                                                                                    |
| 8081         Request path @         /         /         > More         Health criteria         Define how health is determined: how often to check, how long to wait for a response, and how many successful or failed attempts are decisive         Check interval @       Timeout @         10       seconds         Healthy threshold @       Unhealthy threshold @         2       consecutive successes       3         consecutive failures       3                                                                                                    | 8081         Request path       Image: Consecutive successes         /       ////////////////////////////////////                                                                                                    | Port 🔞                                                                                                    |                                                                                                    |
| Request path       Image: Consecutive successes         /       ////////////////////////////////////                                                                                                    | Request path       Image: Consecutive successes         Image: Check interval       Image: Check interval         Image: Check interval       Image: Check interval                                                                                                    | 8081                                                                                                    |                                                                                                    |
| /         > More         Health criteria         Define how health is determined: how often to check, how long to wait for a response, and how many successful or failed attempts are decisive         Check interval @       Timeout @         10       seconds         5       seconds         Healthy threshold @       Unhealthy threshold @         2       consecutive successes         3       consecutive failures                                                                                                    | / Kore Health criteria Define how health is determined: how often to check, how long to wait for a response, and how many successful or failed attempts are decisive Check interval ② Timeout ③ 10 seconds 5 seconds Healthy threshold ③ 2 consecutive successes 3 consecutive failures                                                                                                    | Request path 📀                                                                                                    |                                                                                                    |
| <ul> <li>More</li> <li>Health criteria</li> <li>Define how health is determined: how often to check, how long to wait for a response, and how many successful or failed attempts are decisive</li> <li>Check interval </li> <li>Timeout </li> <li>Timeout </li> <li>seconds</li> <li>Seconds</li> <li>Healthy threshold </li> <li>Consecutive successes</li> <li>Consecutive failures</li> </ul>                                                                                                    | <ul> <li>More</li> <li>Health criteria</li> <li>Define how health is determined: how often to check, how long to wait for a response, and how many successful or failed attempts are decisive</li> <li>Check interval          <ul> <li>Timeout </li> <li>seconds</li> </ul> </li> <li>10 seconds 5 seconds</li> </ul> <li>Healthy threshold </li> <li>Consecutive successes 3 consecutive failures</li>                                                                                                    | 1                                                                                                    |                                                                                                    |
| To     seconds     5     seconds       Healthy threshold ()     Unhealthy threshold ()     0       2     consecutive successes     3     consecutive failures                                                                                                    | IU     seconds     5     seconds       Healthy threshold ②     Unhealthy threshold ③     2     consecutive successes       2     consecutive successes     3     consecutive failures                                                                                                    | <ul> <li>More</li> <li>Health criteria</li> <li>Define how health is determined: how off</li> </ul>                                                                                                    | en to check how long to wait for a                                                                                                    |
| Healthy threshold     Unhealthy threshold       2     consecutive successes       3     consecutive failures                                                                                                    | Healthy threshold @     Unhealthy threshold @       2     consecutive successes     3     consecutive failures                                                                                                    | <ul> <li>More</li> <li>Health criteria</li> <li>Define how health is determined: how off response, and how many successful or facek interval </li> </ul>                                                                                                    | en to check, how long to wait for a<br>ailed attempts are decisive<br>Timeout ②                                                             |
| 2 consecutive successes 3 consecutive failures                                                                                                    | 2 consecutive successes 3 consecutive failures                                                                                                    | <ul> <li>More</li> <li>Health criteria</li> <li>Define how health is determined: how off<br/>response, and how many successful or factoriate</li> <li>Check interval (2)</li> <li>10 seconds</li> </ul>                                                         | en to check, how long to wait for a<br>ailed attempts are decisive<br>Timeout @<br>5 seconds                                                |
|                                                                                                    |                                                                                                    | <ul> <li>More</li> <li>Health criteria</li> <li>Define how health is determined: how off<br/>response, and how many successful or fa</li> <li>Check interval (2)</li> <li>10 seconds</li> <li>Healthy threshold (2)</li> </ul>                                  | en to check, how long to wait for a<br>ailed attempts are decisive<br>Timeout<br>5 seconds<br>Unhealthy threshold                           |
|                                                                                                    |                                                                                                    | <ul> <li>More</li> <li>Health criteria</li> <li>Define how health is determined: how off<br/>response, and how many successful or fail</li> <li>Check interval ()</li> <li>10 seconds</li> <li>Healthy threshold ()</li> <li>2 consecutive successes</li> </ul> | en to check, how long to wait for a<br>ailed attempts are decisive<br>Timeout<br>5 seconds<br>Unhealthy threshold<br>3 consecutive failures |

Cancel

5. В разделе "Frontend configuration" создайте конфигурации для TCP портов 8081, 8080, 8443, 8444 для HTTP(S) и WS(S). Укажите статический внешний IP адрес для балансировщика

| ← New TCP load balancer                                                         | Frontend configuration                                                                                     |
|---------------------------------------------------------------------------------|----------------------------------------------------------------------------------------------------|
| Name 🚱<br>Name is permanent<br>test-lb                                          | Specify an IP address, port and protocol. This IP address is the frontend IP for your<br>clients requests. |
|                                                                                 | New Frontend IP and port                                                                                   |
| Backend configuration     Your backend is configured                            | Name (Optional)  Name is permanent test-lb-http                                                            |
| <ul> <li>Frontend configuration</li> <li>Your frontend is configured</li> </ul> | Add a description  Protocol TCD                                                                            |
| (i) Review and finalize<br>Optional                                             | Network Service Tier (?)<br>Premium (Current project-level tier, change) (?)<br>Standard (?)               |
| Create Cancel                                                                   | IP<br>tesl-lb-entry-point (34.107.5.128)                                                                   |
|                                                                                 | Port                                                                                                    |
|                                                                                 | 8081                                                                                                    |
|                                                                                 | Done Cancel                                                                                                |
|                                                                                 | + Add Frontend IP and port                                                                                 |
|                                                                                 |                                                                                                    |

| ÷                    | New TCP load balancer                                 |               | F | rontend configuration                                                         |                   |          |
|----------------------|-------------------------------------------------------|---------------|---|-------------------------------------------------------------------------------|-------------------|----------|
| Name<br>Name<br>test | e 🕖<br>: is permanent<br>-Ib                          |               | S | pecify an IP address, port and protocol. This IP address i<br>ients requests. | s the frontend IP | for your |
|                      |                                                       |               |   | Protocol:TCP, IP:34.107.5.128, Port:8081                                      | Not saved         | 1        |
| $\bigcirc$           | Backend configuration                                 |               |   | Protocol:TCP, IP:34.107.5.128, Port:8080                                      | Not saved         | 1        |
|                      | Your backend is conligured                            |               |   | Protocol:TCP, IP:34.107.5.128, Port:8444                                      | Not saved         | 1        |
| 0                    | Frontend configuration<br>Your frontend is configured | $\rightarrow$ |   | Protocol:TCP, IP:34.107.5.128, Port:8443                                      | Not saved         | /        |
|                      |                                                       |               | ſ | + Add Frontend IP and port                                                    |                   |          |
| <b>(</b> )           | Review and finalize<br>Optional                       |               |   |                                                                               |                   |          |
| Crea                 | Cancel                                                |               |   |                                                                               |                   |          |

Вы можете добавить другие необходимые порты (1935 для RTMP подписчиков, 8082, 8445 для HLS и т.д в зависимости от сценария использования Edge серверов)

6. Нажмите "Create". Балансировщик нагрузки запустится

| Load balancing               | CREATE LOAD BALANCER         | C REFRESH DELETE |   |
|------------------------------|------------------------------|------------------|---|
| Load balancers Backends      | Frontends                    |                  |   |
| = Filter by name or protoc   | ol                           |                  | 0 |
| Name Protocol ^              | Region Backends              |                  |   |
| To edit load balancing resou | europe-west3 O I target poor | oxies, go to the |   |
| advanced menu.               |                              |                  |   |

## Тестирование балансировщика нагрузки

1.Войдите в веб интерфейс Origin сервера, опубликуйте поток test в примере Two Way Streaming

2. Войдите в веб-интерфейс Edge сервера, используя IP адрес балансировщика нагрузки. Проиграйте поток test в примере Player

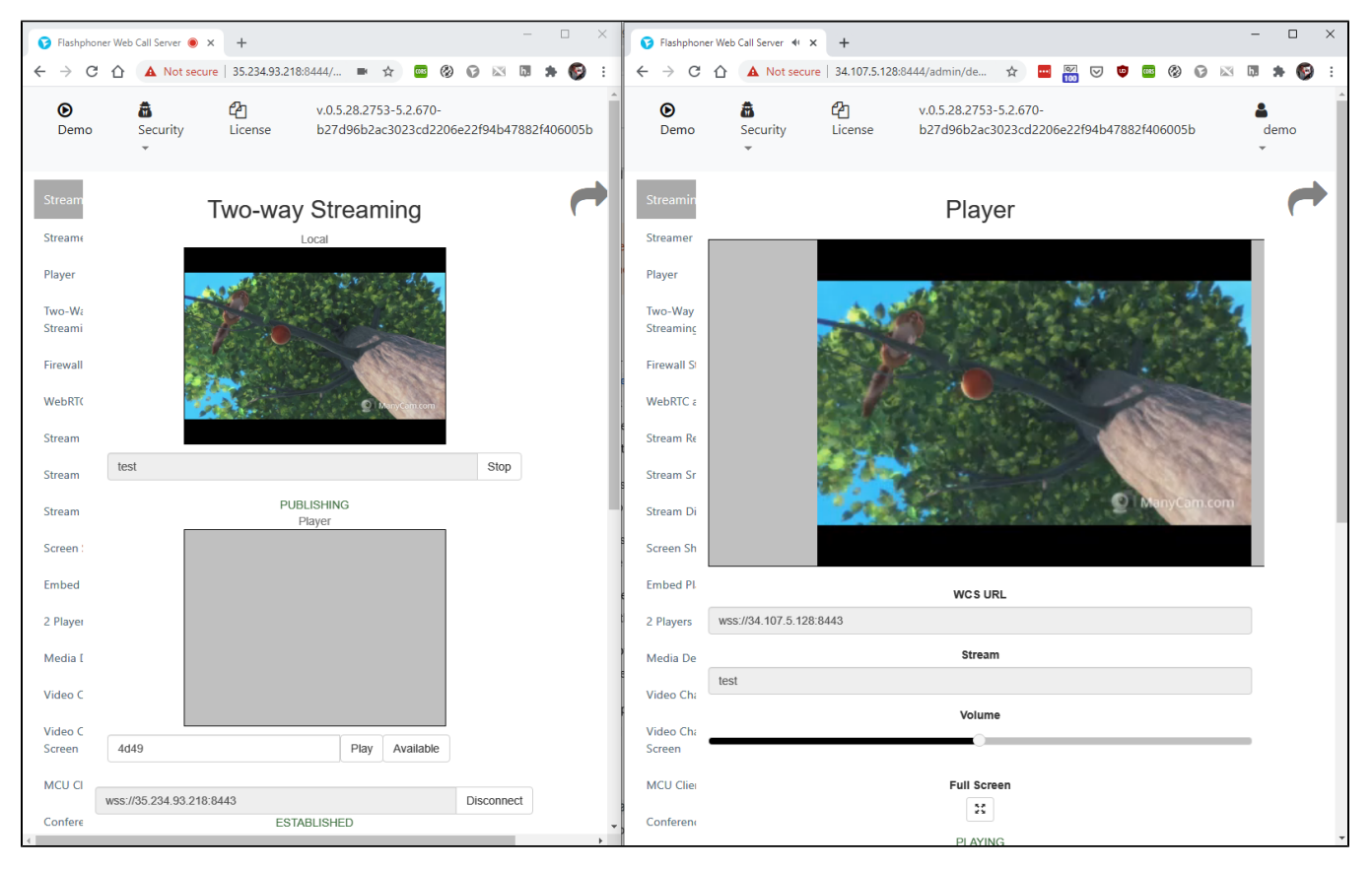

#### Изменение настроек Edge серверов

Для того, чтобы изменить настройки Edge серверов в группе масштабирования, например, обновить SSL сертификаты, необходимо обновить образ диска Edge сервера следующим образом:

- 1. Отключите масштабирование и удалите все экземпляры Edge серверов в группе
- 2. Запустите исходных экземпляр Edge сервера
- 3. Внесите необходимые изменения в настройки (например. обновите SSL сертификаты)
- 4. Остановите исходный экземпляр Edge сервера
- 5. Удалите образ диска Edge сервера
- 6. Создайте новый образ диска Edge сервера с тем же именем образа (например test-edge-image-1)
- 7. Включите масштабирование в группе (настройки масштабирования при этом сохранятся)